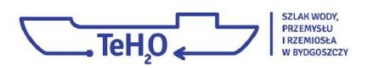

## Instrukcja głosowania

## w konkursie World Travel Awards 2016

1. Należy wejść na stronę: http://www.worldtravelawards.com/vote-r8

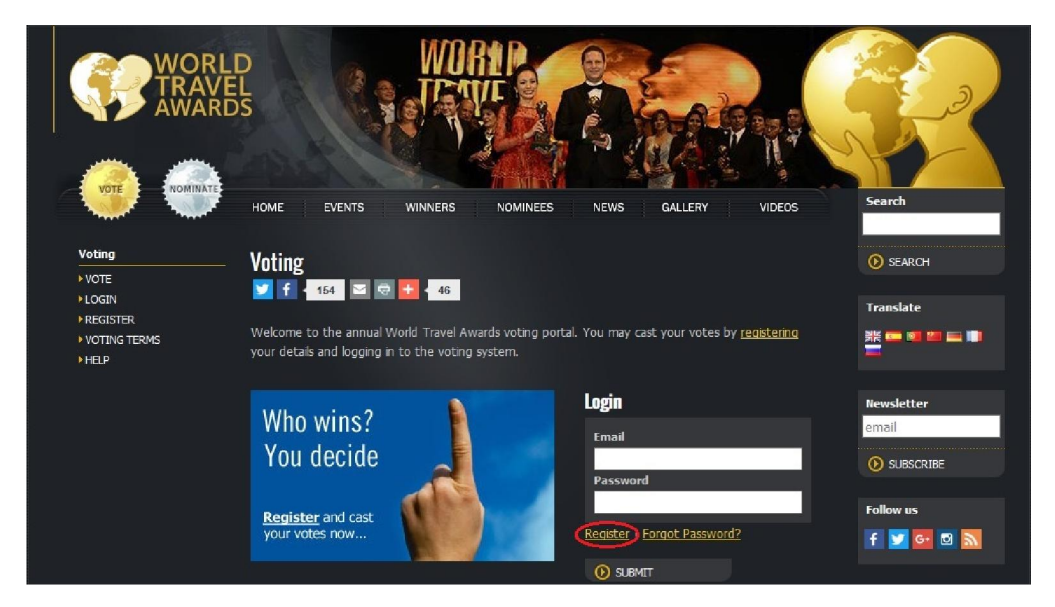

- Pod oknem dialogowym, w którym wpisuje się dane do logowania, należy zarejestrować się na portalu klikając: **Register**
- 3. Następnie zostaniemy przeniesieni do panelu rejestracyjnego.

| Register                                                                                                    |                        |  |
|----------------------------------------------------------------------------------------------------|------------------------|--|
| 🏏 f < 4.3K 🖂 🗟 🚹 < 2.5K                                                                                                    |                        |  |
| In order to vote for the World Travel Awards, we require that you create an account. This will<br>allow you to return at any time to change your votes.       |                        |  |
| Your Details                                                                                                    |                        |  |
| First Name*                                                                                                    | Last Name‡             |  |
| Country*                                                                                                    |                        |  |
| Login Details                                                                                                    |                        |  |
| Email address*                                                                                                    | Confirm Email address* |  |
| Create a password*                                                                                                    | Confirm password*      |  |
| Torona Lindonatora Victorea                                                                                                    |                        |  |
| I confirm that I work in the Travel Industry.                                                                                                    |                        |  |
| Subscriptions                                                                                                    |                        |  |
| Please check the box to sign up to the following subscriptions:                                                                                               |                        |  |
| World Travel Awards Newsletter World Travel Awards' Best in Travel Magazine subscription                                                                      |                        |  |
| Updates from partners and nominees (sent from World Travel Awards) Daily Industry News from the World Travel Awards media partner <u>Resaland Travel News</u> |                        |  |
| Nie jestem robotem                                                                                                    |                        |  |
| By clicking 'Submit' you confirm that you accept the <u>Voting Terms &amp; Conditions</u> .                                                                   |                        |  |

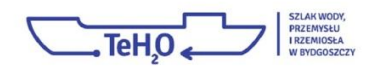

- Następnie należy uzupełnić swoje dane osobowe w poszczególnych oknach dialogowych podając: Imię (First Name), Nazwisko (Last Name) oraz kraj podchodzenia (Country).
- 5. Poniżej należy wpisać dane, za pomocą których będziemy logować się do panelu głosowania, tj.: **adres e-mail**, potwierdzenie poprawności adresu e-mail, **hasło logowania** oraz potwierdzenie poprawności hasła logowania.
- 6. U dołu panelu rejestracyjnego należy zaznaczyć "Nie jestem robotem"
- 7. Po uzupełnieniu wymaganych pól, należy kliknąć: Submit
- 8. W tym momencie system automatycznie wysyła wiadomość z odsyłaczem potwierdzającym rejestrację na podany w procesie rejestracji adres e-mail.
- 9. W przypadku nie otrzymania wiadomości, zaleca się sprawdzenie folderu: Spam
- 10. Po kliknięciu w link aktywacyjny zostaniemy przeniesieni z powrotem na stronę <u>www.worldtravelawards.com</u>

|                                         | RLD<br>VEL<br>RDS                                                        |                                                |
|-----------------------------------------|--------------------------------------------------------------------------|------------------------------------------------|
| My Account                              | HOME EVENTS WINNERS NOMINEES NEWS GALLERY VIDEOS<br>— Email Verification | Search                                         |
| ►LOGIN<br>►REGISTER<br>► VERIFY ACCOUNT | Success! Your email address has now been verified.                       | Translate                                      |
|                                         | Like us on Facebook                                                      | Newsletter                                     |
|                                         | World Travel Awards                                                      |                                                |
|                                         | C Like Page                                                              | Follow us<br>f 💟 📴 🖾 📉                         |
|                                         | Start voting<br>Please continue on to voting.                            | Call Far Travel Excellence<br>Entries Now Open |

- 11. Następnie należy przejść do panelu głosowania klikając uprzednio link "**Please continue on to** <u>voting</u>" znajdujący się u dołu strony z potwierdzeniem poprawności rejestracji.
- 12. Zostaniemy przeniesieni na stronę głosowania.

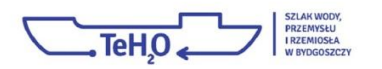

## 13. Głosowanie:

1) W menu u dołu po lewej stronie w środkowej sekcji strony wybrać region: **Europe** 

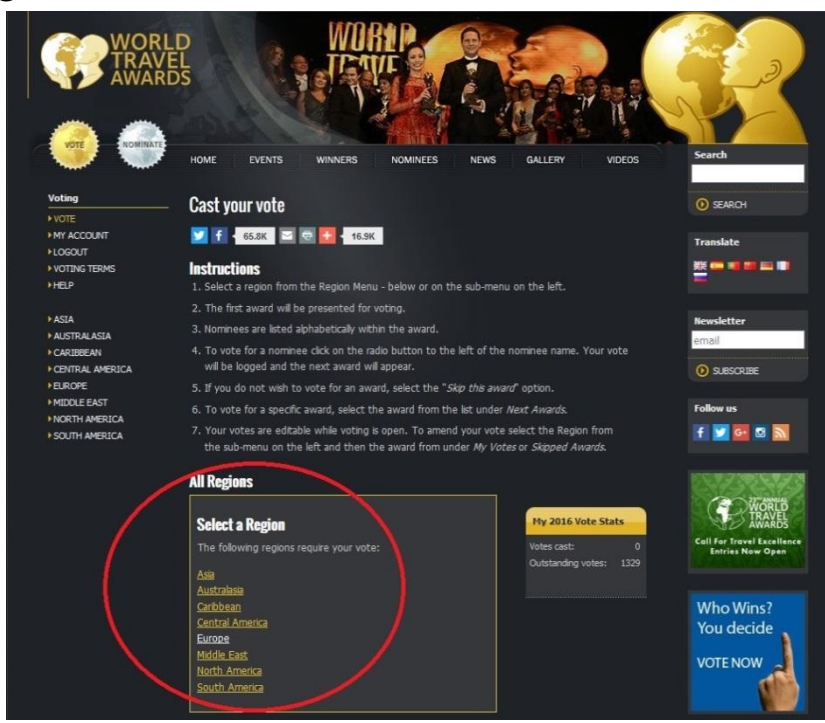

2) Po kliknięciu w wybrany region zostaniemy przeniesieni do pierwszej kategorii głosowania (Poland's Leading Boutique Hotel)

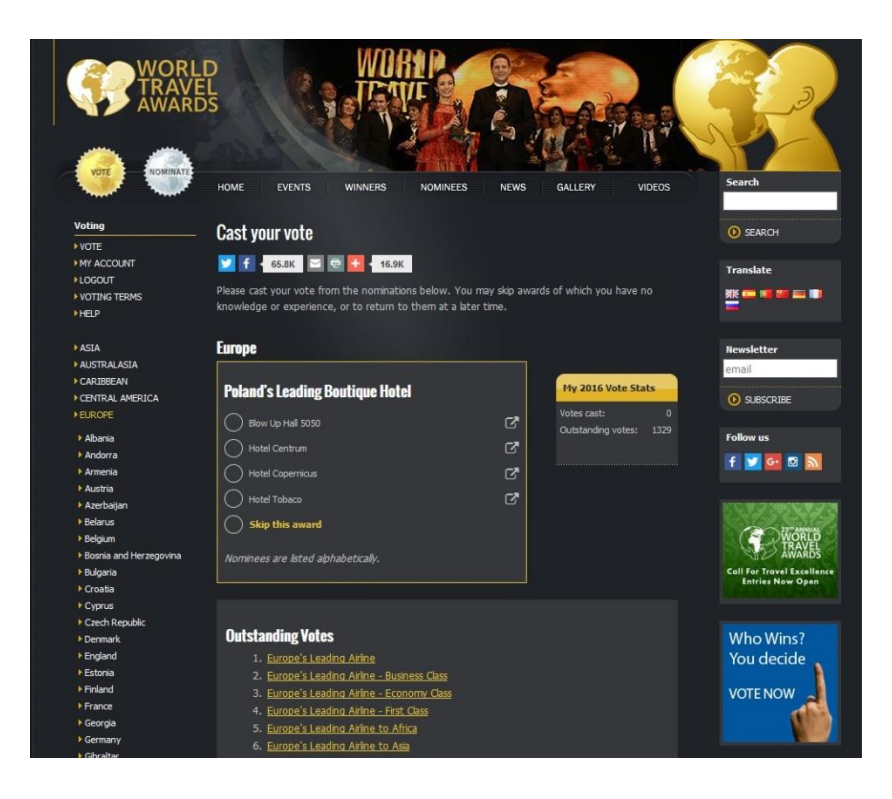

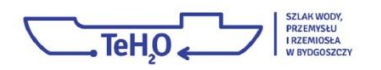

- Spośród listy kategorii nominowanych do konkursu znajdujących się pod panelem do głosowania, należy znaleźć kategorię: <u>Europe's Leading</u> <u>Tourism Development Project</u> (Europejski Wiodący Projekt Rozwoju Turystyki), pozycja nr 87
- 4) Po kliknięciu w link z kategorią, u góry strony w panelu do głosowania pojawi się wybrana kategoria.

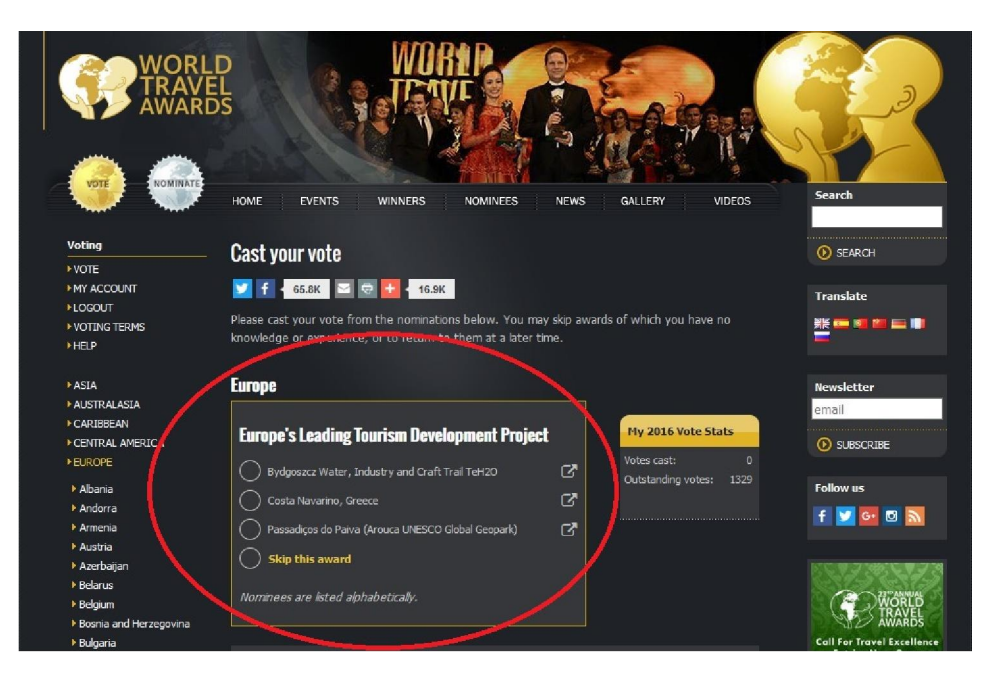

 Należy wybrać nominowanego: Bydgoszcz Water, Industry and Craft Trail TeH2O i kliknąć w link – nasz głos zostanie automatycznie zapisany.

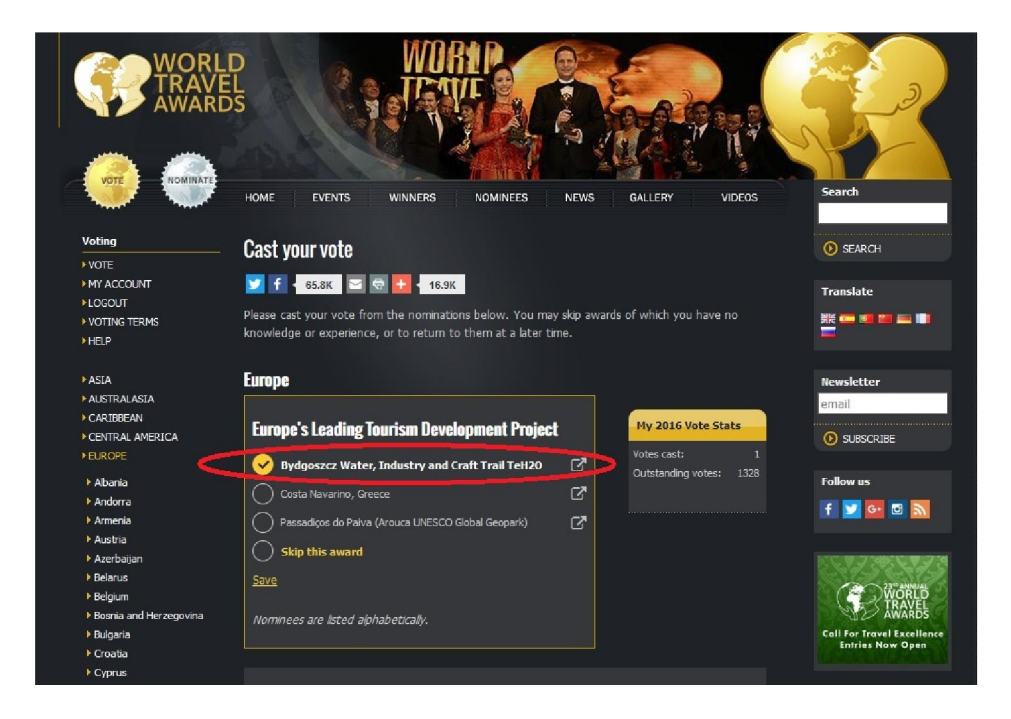

- 14. Istnieje możliwość zmiany wyboru nominowanego.
- 15. Swój głos oddać można jednorazowo do 17 lipca br. włącznie.